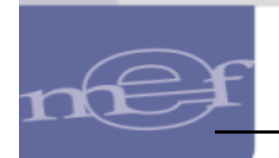

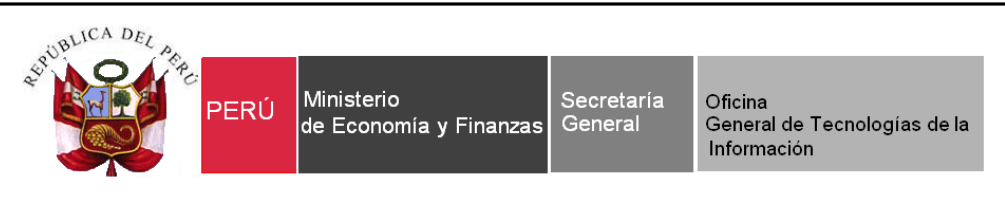

## Guía de Usuario

## "Pagos electrónicos de aportes a las AFP's a través del SIAF - SP"

Aplicativo WEB SIAF – Operaciones en Línea

Módulo Administrativo Cliente-Servidor

Fecha: 27/09/2017

| Fecha de Actualización: | Versión: | Página: |
|-------------------------|----------|---------|
| 25/10/2017              | 3        | 1       |
|                         |          |         |

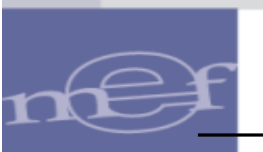

## Indice

| 1.  | OBJETIVOS                                                                     | 3                 |
|-----|-------------------------------------------------------------------------------|-------------------|
| 2.  | FINALIDAD                                                                     | 3                 |
| 3.  | ACCESO AL APLICATIVO                                                          | 3                 |
| 4.  | MODULO ADMINISTRATIVO – APLICATIVO WEB                                        | 5                 |
| 4.1 | CONSULTA TICKETS DE PAGO AFP                                                  | 5                 |
| 5.  | MODULO ADMINISTRATIVO – CLIENTE-SERVIDOR                                      | .8                |
| 5.1 | REGISTRO DE LA FASE GIRADO PARA EL PAGO DE APORTES A LAS<br>AFP.              | 9                 |
| 5.2 | FIRMA ELECTRONICA DEL PAGO DE APORTES A LAS AFP                               | 11                |
| 5.3 | CONSULTA DE TICKETS DE PAGO AFP – CLIENTE – SERVIDOR <mark>(Nuev</mark><br>13 | <mark>o)</mark> . |
| 6.  | VALIDACIONES                                                                  | 15                |
| 7.  | REPORTES (Nuevo)                                                              | 20                |

| Fecha o | de Actualización: | Versión: | Página: |  |
|---------|-------------------|----------|---------|--|
| 2       | 5/10/2017         | 3        | 2       |  |

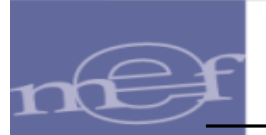

## 1. OBJETIVOS

Dar a conocer las nuevas funcionalidades implementadas en el Módulo Administrativo contenido en el Sistema SIAF - Operaciones en Línea y en el aplicativo SIAF Cliente – Servidor sobre el Pago Electrónico de aportes a las AFPs a través del SIAF - SP.

Dar a conocer las nuevas validaciones incorporadas en el Módulo Administrativo y Base de Datos del MEF.

### 2. FINALIDAD

La finalidad de esta Guía es instruir a los usuarios de las Entidades del Gobierno Nacional, Gobiernos Regionales y Gobiernos Locales, en el procedimiento del registro de la fase Girado para el Pago de Aportes a las AFP, a través del SIAF – SP.

### **3. ACCESO AL APLICATIVO**

Para ingresar al Sistema 'SIAF Operaciones en Línea' debe dar clic a la siguiente ruta:

https://apps4.mineco.gob.pe/siafadmapp/

A continuación se presenta la pantalla de presentación, en la cual en la ventana **Inicio de Sesión**, registrar el Usuario asignado a la Entidad: **RU**XXXXX, la Contraseña y las letras que muestra la imagen. Luego, dar clic en el botón Ingresar

De ser necesario cambiar la imagen, dando clic en el texto 'Cambiar imagen'.

| Fecha de Actualización: | Versión: | Página: |
|-------------------------|----------|---------|
| 25/10/2017              | 3        | 3       |

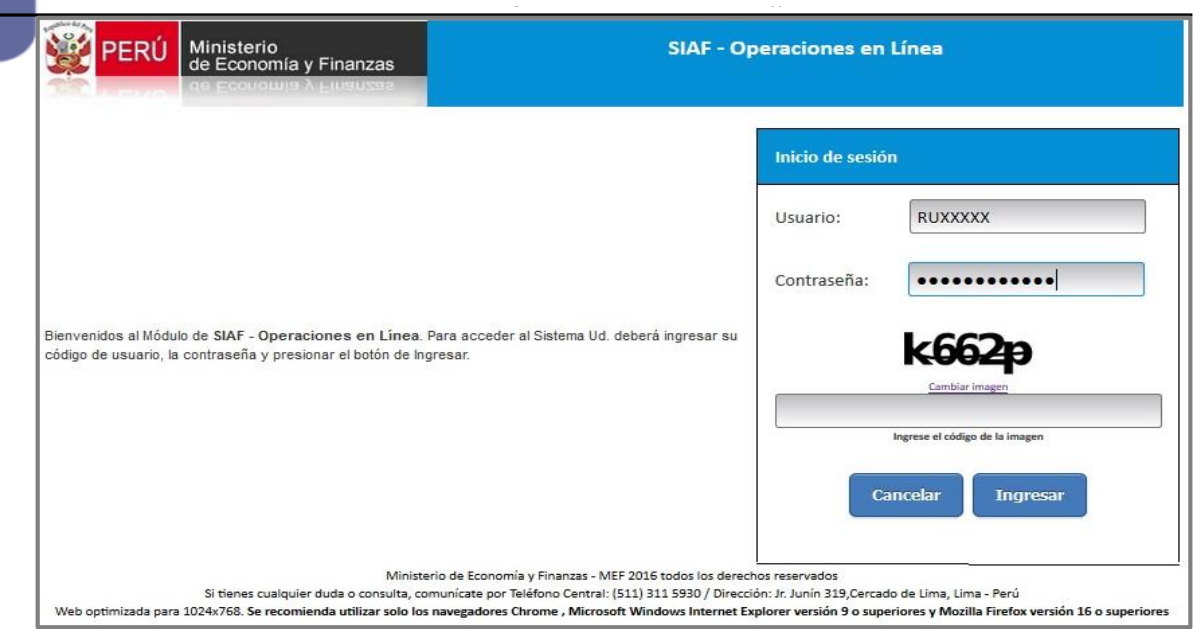

Figura Nº 001

Seguidamente, se muestra la pantalla del **SIAF - Operaciones en Línea**. Actualizar la opción del menú, seleccionando el módulo **Administrador de Usuarios** e ingresar a la opción **'Usuarios**'.

Realizar la búsqueda del Usuario dando clic sobre el botón de la fila **Administrativo'.** 

| ERÚ Ministerio<br>de Economia y Finar | 17285                                                                                                   |                                                                  |                                                  |                  |                     |                                                                                                    | SIAF - Operad                                                                                                    | iones en Lin         | iea                                           |                                                                                   |                                                           |                                                         | 17:03                                     |
|---------------------------------------|----------------------------------------------------------------------------------------------------|------------------------------------------------------------------|--------------------------------------------------|------------------|---------------------|----------------------------------------------------------------------------------------------------|----------------------------------------------------------------------------------------------------|----------------------|-----------------------------------------------|-----------------------------------------------------------------------------------|-----------------------------------------------------------|---------------------------------------------------------|-------------------------------------------|
|                                       | 2553.00                                                                                                 |                                                                  |                                                  |                  |                     |                                                                                                    |                                                                                                    |                      |                                               | M                                                                                 | idulo: Admin                                              | histrador de Usuarios                                   | s Y Cerra                                 |
| lministrar<br>suarios                 | Consul                                                                                                  | lta de                                                           | e Usuari                                         | ios              |                     |                                                                                                    |                                                                                                    |                      |                                               |                                                                                   |                                                           |                                                         |                                           |
| <sup>i.,</sup> Usuarios               | Entidad:                                                                                                | 6000                                                             | ENTIDAD                                          | DE PRUEBA        |                     |                                                                                                    |                                                                                                    |                      |                                               |                                                                                   |                                                           |                                                         |                                           |
|                                       | Usuario                                                                                                 | RU38023                                                          | 7                                                |                  | Número Document     | nto:                                                                                                    |                                                                                                    | D Buse               | ar & Nuevo                                    | Usuario                                                                           |                                                           |                                                         |                                           |
|                                       | Estado:                                                                                                 | Seleccio                                                         | one                                              |                  |                     |                                                                                                    | v                                                                                                    |                      |                                               |                                                                                   |                                                           |                                                         |                                           |
|                                       | TIPO USU                                                                                                | IARIO                                                            | USUARIO                                          | DOCUMENT         | NOMB                | SRE                                                                                                    | ÁREA                                                                                                    | FECHA DE<br>CREACIÓN | ÚLTIMA<br>ACTIVIDAD                           | CREADO POR                                                                        |                                                           | ESTADO                                                  | ACCIONE                                   |
|                                       | Response                                                                                                | ables                                                            | RU38027                                          | 1-06486851       | LUIS JESUS SIFUENTE | ES VALDIVIA                                                                                                    | OTROS                                                                                                    | 26/08/2016           | 5 26/09/2013                                  | Tesoro Público                                                                    | ACTI                                                      | ivo                                                     | ø                                         |
|                                       | [+] Des                                                                                                 | scripció                                                         | n de las co                                      | olumnas          |                     |                                                                                                    | 🕫 🖙 Págin                                                                                                    | a 1 de 1 🐖           | 10 v                                          |                                                                                   |                                                           | ,                                                       | Mostrando 1 -                             |
|                                       | [+] Des<br>Módulos p                                                                                    | scripción<br>or usuari                                           | n de las co<br>fio:<br>Mó                        | olumnas          |                     |                                                                                                    | ++ ++ Págin.<br>APLICACIÓN                                                                                              | a 1 de 1 🏎           | ASIGNADO POR                                  | FECHA ASIGNACIÓN                                                                  | ES                                                        | TADO                                                    | Mostrando 1 –<br>ADMINISTRA               |
|                                       | [+] Des<br>Módulos p                                                                                    | or usuari                                                        | n de las co<br>flo:<br>MÓ                        | olumnas<br>DDULO |                     | (1001 - Anliene                                                                                                    | re or Págin<br>APLICACIÓN                                                                                               | a 1 de 1 ++ -        | ASIGNADO POR                                  | FECHA ASIGNACIÓN                                                                  | EST                                                       | TADO                                                    | Mostrando 1 -<br>ADMINISTRA<br>OPCIONES   |
|                                       | [+] Des<br>Módulos p<br>CIP - AUTO<br>CIP - USPR                                                        | or usuari<br>DRIZA                                               | n de las co<br>fio:<br>MC                        | olumnas<br>joulo |                     | CIPRL - Aplicac                                                                                                    | re ce Págin<br>APLICACIÓN<br>tion web                                                                                   | a 1 de 1 🐖           | 10 V                                          | FECHA ASIGNACIÓN                                                                  | EST<br>INACTIVO<br>INACTIVO                               | TADO                                                    | Mostrando 1 –<br>ADMINISTRA<br>OPCIONES   |
|                                       | (+) Des<br>Módulos p<br>CIP - AUTO<br>CIP - USER<br>Regulariza                                          | ción                                                             | n de las co<br>tio:<br>MÓ                        | olumnas<br>DDULO |                     | CIPRL - Aplicac<br>CIPRL - Aplicac<br>Integración del                                                                           | APLICACIÓN<br>APLICACIÓN<br>cion web<br>JSEACE con el SIAF                                                              | a 1 de 1 🐖 i         | ASIGNADO POR<br>RU38027                       | FECHA ASICNACIÓN<br>03/10/2016<br>11:04:36                                        | EST<br>INACTIVO<br>INACTIVO<br>ACTIVO                     |                                                         | Mostrando 1 -<br>ADMINISTRA<br>OPCIONES   |
|                                       | (+) Des<br>Módulos p<br>CIP - AUTO<br>CIP - USER<br>Regulariza<br>MCD - UNI                             | or usuari<br>DRIZA<br>ción<br>IDAD EJEC                          | n de las co<br>fio:<br>MC                        | olumnas          |                     | CIPRL - Aplicac<br>CIPRL - Aplicac<br>Integración del<br>Módulo de Con                                                          | APLICACIÓN<br>APLICACIÓN<br>cion web<br>cion web<br>I SEACE con el SIAF<br>celliación del Servicio de la                | a t de 1             | ASIGNADO POR<br>RU38027                       | FECHA ASICNACIÓN<br>03/19/2016<br>11:04:36                                        | ESI<br>INACTIVO<br>INACTIVO<br>ACTIVO<br>INACTIVO         | TADO<br>0 0<br>0 0<br>0 0<br>0 0<br>0 0                 | Mostrando 1 -<br>ADMINISTRA<br>OPCIONES   |
|                                       | (+) Des<br>Módulos p<br>CIP - AUTO<br>CIP - USER<br>Regulariza<br>MCD - UNI<br>Administra               | cripción<br>or usuari<br>DRIZA<br>ción<br>IDAD EJEC<br>Idor de U | n de las co<br>tio:<br>NC<br>CUTORA<br>Jsuarios  | olumnas<br>SDULO |                     | CIPRL - Aplicac<br>CIPRL - Aplicac<br>Integración del<br>Módulo de Con<br>SIAF - Operacio                                       | APLICACIÓN<br>APLICACIÓN<br>cion web<br>cion web<br>SSACE con el SIAF<br>celliación del Servicio de la<br>pres en Linea | a 1 de 1 🐆 i         | ASIGNADO POR<br>RU38027<br>SIAFMEF            | FECHA ASICNACIÓN<br>03/10/2016<br>11:04:36<br>26/08/2016<br>10:20:08              | EST<br>INACTIVO<br>INACTIVO<br>INACTIVO<br>ACTIVO         | TADO<br>0 0 0<br>0 0<br>0 0<br>0 0<br>0 0<br>0 0<br>0 0 | Mostrando 1 – :<br>ADMINISTRA<br>OPCIONES |
|                                       | [+] Des<br>Módulos p<br>CIP - AUTO<br>CIP - USER<br>Regulariza<br>MCD - UNI<br>Administra<br>Administra | cripción<br>DRIZA<br>ción<br>IDAD EJEC<br>Idor de U:             | in de las co<br>tio:<br>MÓ<br>CUTORA<br>Jsuarios | olumnas<br>XDULO |                     | CIPRL - Aplicac<br>CIPRL - Aplicac<br>CIPRL - Aplicac<br>Integración del<br>Módulo de Con<br>SIAF - Operacio<br>SIAF - Operacio | APLICACIÓN<br>APLICACIÓN<br>Lión web<br>SEACE con el SAF<br>Iscillación del Servicio de ta<br>nors en Linea             | a 1 de 1 🗩 i         | ASIGNADO POR<br>RU38027<br>SIAFMEF<br>RU38027 | PECHA ASIGNACIÓN 0<br>03/10/2016<br>11.04.36<br>10.2006<br>11/10/2016<br>11.14906 | EST<br>INACTIVO<br>INACTIVO<br>ACTIVO<br>ACTIVO<br>ACTIVO | TADO                                                    | Mostrando I -<br>ADMINISTRA<br>OPCIONES   |

Figura Nº 002

Luego, se presenta una interfaz con las diferentes opciones del menú, ubicar el que corresponde al **Ticket de Pago AFP** y dar un check en el recuadro de la columna 'Operación'. Para finalizar debe presionar Guardar y luego Cerrar.

| Fecha de Actualización: | Versión: | Página: |
|-------------------------|----------|---------|
| 25/10/2017              | 3        | 4       |

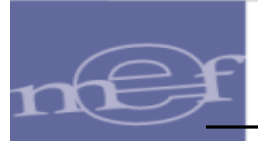

| atos Usuario                    |                                                       |          |           |  |
|---------------------------------|-------------------------------------------------------|----------|-----------|--|
| suario:                         | RU38027                                               |          |           |  |
| lombre y<br>pellidos:           |                                                       |          |           |  |
| pciones disponib                | les                                                   |          |           |  |
| plicación Web :                 | SIAF – Operaciones en Linea                           |          |           |  |
| lódulo :                        | Administrativo                                        |          |           |  |
|                                 | Opción                                                | Consulta | Operación |  |
| 🔻 Registro                      |                                                       | ~        |           |  |
| <ul> <li>Administra</li> </ul>  | ción T6                                               | •        |           |  |
| O Papeleta                      | as T6 - Pendientes                                    | ~        | •         |  |
| O Papeleta                      | as T6 - Aprobados                                     | •        |           |  |
| O Papeleta                      | as T6 - Rechazados                                    | ~        |           |  |
| Solicitud de                    | e Reasignación de la Certificación y Compromiso Anual | ~        | ~         |  |
| 🔻 Transferen                    | cias Financieras                                      | ~        |           |  |
| <ul> <li>Recibida</li> </ul>    | 35                                                    | ~        | ✓         |  |
| <ul> <li>Distribu</li> </ul>    | ciones                                                | ~        | •         |  |
| o Autoriza                      | ación de Operaciones                                  | ~        |           |  |
| <ul> <li>Ticket de P</li> </ul> | ago AFP                                               |          |           |  |
| <ul> <li>Vincular Di</li> </ul> | spositivo Legal                                       | •        |           |  |

Figura Nº 003

Luego, ingresar al Módulo Administrativo Web.

### 4. MODULO ADMINISTRATIVO – APLICATIVO WEB

En el Módulo Administrativo, estará disponible una nueva opción de menú "Tickets de Pago de AFP" para todos los Usuarios que tengan acceso a dicho Módulo.

### 4.1 CONSULTA TICKETS DE PAGO AFP

Para acceder a la opción ingresar al Módulo **`Administrativo**' y seleccionar del sub módulo **`Registro'**, la opción **`Ticket de Pago AFP**'.

En la opción **'Ticket de Pago AFP**' el Sistema presentará la Consulta **'Tickets de Pago AFP**', que permitirá la consulta de tickets de pago de AFPs y la actualización de tickets que generen en el Sistema AFPnet.

|                                                                                                    | SIAF - Operaciones en Línea                      | 27/09/2017    |
|----------------------------------------------------------------------------------------------------|--------------------------------------------------|---------------|
| de Economia y Financas                                                                                                    | Módulo: Administrativo                           | Cerrar sesión |
| ✓ Registro                                                                                                    | Bienvenido al Módulo SIAF - Operaciones en Línea |               |
| Administración<br>16<br>Solicitud de<br>Reasignación<br>de la<br>Certificación y<br>Compromiso<br>Anual<br>P Transferencias<br>Financieras<br>Tracea de<br>Vincular<br>Dispositivo<br>Legal<br>> Consultas<br>> Reportes |                                                  |               |

Figura № 004

| Fecha de Actualización: | Versión: | Página: |
|-------------------------|----------|---------|
| 25/10/2017              | 3        | 5       |

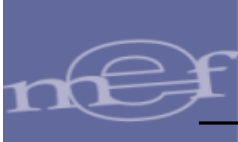

El Sistema presenta la interfaz 'Tickets de Pago – AFP', la cual presenta las siguientes secciones:

| PERÚ Ministerio<br>de Economía y Finanzas                                                               | SIAF - Operaciones en Línea                                                                                                    | 27/09/2017    |
|----------------------------------------------------------------------------------------------------|----------------------------------------------------------------------------------------------------|---------------|
| de Economia y Finanzas                                                                                  | Módulo: Administrativo                                                                                                    | Cerrar sesión |
| ▼ Registro                                                                                              | Tickets de Pago - AFP                                                                                                    |               |
| Administración<br>T6<br>Solicitud de<br>Reasignación<br>de la<br>Certificación y<br>Compromiso<br>Anual | Buscar por:<br>Entidad 1082 1082 - MINISTERIO DE VIVIENDA, CONSTRUCCION Y SANEAMIENTO- ADM. GENERAL v<br>Periodo de Devengue<br>Año 2017 v Mes Septembre v<br>Ticket N° Planilla de<br>Proceso Seleccone v<br>P Buscar<br>P Carga Tickets d                                   | le AFP NET    |
| ■ Transferencias<br>Financieras<br>Ticket de<br>Pago AFP                                                | Tickets recibidos desde el sistema APP NET           Nro. Ticket         Planilla de<br>Declaración         Período de<br>Devengue         Nro. Afiliados         AFP         Monto Total<br>de Tickets         Fecha Generación<br>de Tickets         Proceso         Estado | Acciones      |
| Vincular Dispositivo Legal  Consultas  Reportes                                                         |                                                                                                    |               |

Figura № 005

| Año                        | Año a pagar de la planilla declarada a la<br>AFPnet.                                                                                            |
|----------------------------|----------------------------------------------------------------------------------------------------|
| Mes                        | Mes a pagar de la planilla declarada AFPnet.                                                                                                    |
| Ticket N <sup>o</sup>      | Número de ticket que se genera en el Sistema AFP-Net.                                                                                           |
| Planilla de Declaración Nº | Muestra el número de la planilla declarada en el Sistema AFPnet.                                                                                |
| Estado de Proceso          | <ul> <li>Los estados de proceso son:</li> <li>✓ Almacenado Sin Envío a UE</li> <li>✓ Pendiente de Envío a UE</li> <li>✓ Enviado a UE</li> </ul> |
| Buscar                     | Permite realizar la búsqueda de los tickets generados.                                                                                          |
| Carga Tickets de AFP NET   | Permite realizar la Carga de los tickets<br>pendientes de pago generados en el Sistema<br>AFP Net al Sistema SIAF – Operaciones en<br>Línea.    |

| Sección 2: Tickets recibidos desde el Sistema AFPnet |                                                                     |  |  |  |  |  |
|------------------------------------------------------|---------------------------------------------------------------------|--|--|--|--|--|
| Nº Ticket                                            | El número de ticket generado en el sistema<br>AFPnet.               |  |  |  |  |  |
| Planilla de Declaración                              | Número de Planilla declarada.                                       |  |  |  |  |  |
| Período de Devengue                                  | Mes y año a pagar de la planilla declarada en el<br>Sistema AFPnet. |  |  |  |  |  |
| Nº Afiliado                                          | Número de afiliados.                                                |  |  |  |  |  |
| AFP                                                  | Nombre de la AFP.                                                   |  |  |  |  |  |
| Fecha de Generación<br>Ticket                        | Fecha de generación del ticket en el Sistema<br>AFP Net.            |  |  |  |  |  |
| Proceso                                              | Los estados de proceso son:                                         |  |  |  |  |  |

| Fecha de Actualización: | Versión: | Página: |
|-------------------------|----------|---------|
| 25/10/2017              | 3        | 6       |

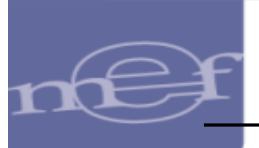

| <i>PP</i>          | ✓ Almacenado Sin Envío a UE,                |
|--------------------|---------------------------------------------|
|                    | ✓ Pendiente de Envío a UE,                  |
|                    | ✓ Enviado a UE.                             |
| Estado             | Activo o Inactivo.                          |
| Acciones: Reenviar | Envía nuevamente el ticket a la Entidad, en |
|                    | caso que no lo haya recibido.               |

En la Opción Ticket de Pago AFP se ha incorporado las funcionalidades de:

- Carga Tickets AFPnet,
- Buscar y
- Acciones Reenviar.
- Carga Tickets AFP Net Carga Tickets de AFP NET, esta funcionalidad permite realizar la Carga Masiva de los tickets pendientes de Pago que fueron generados en el Sistema AFPnet al Sistema SIAF – Operaciones en Línea y luego enviar al aplicativo SIAF Cliente-Servidor.

|                                                                                                    |                                                                                        |                            |                        |                               | SIAF - Opera         | ciones en Línea      |                                |                    |                   | 03/10/2017            |
|----------------------------------------------------------------------------------------------------|----------------------------------------------------------------------------------------|----------------------------|------------------------|-------------------------------|----------------------|----------------------|--------------------------------|--------------------|-------------------|-----------------------|
|                                                                                                    |                                                                                        |                            |                        |                               |                      |                      |                                | Módulo:            | Administrativo    | V Cerrar sesión       |
| Registro     Administración     G     Solicitud de     Reasionación     de la     Certificación v     Compromiso     Anual | Tickets de Pago<br>Buscar por:<br>Entidad 6000 E<br>Periodo de Deven<br>Año 2017 y Mes | Septembre V                | et N*                  | Planilla de<br>Declaración N* | Estado de<br>Proceso | eleccione            |                                | ∨<br>✓<br>A Buscar | P Carga Tickets d | e AFP NET             |
| Transferencias                                                                                                    | Tickets recibidos desde                                                                | el sistema AFP NET         |                        |                               |                      |                      |                                |                    |                   |                       |
| Ticket de<br>Pago AFP                                                                                                    | Nro. Ticket                                                                            | Planilla de<br>Declaración | Período de<br>Devengue | Nro. Afiliados                | AFP                  | Monto Total          | Fecha Generación de<br>Tickets | Proceso            | Estado            | Acciones              |
| <u>Vincular</u><br><u>Dispositivo</u><br>Legal                                                                             |                                                                                        |                            |                        |                               |                      |                      |                                |                    |                   |                       |
| Consultas                                                                                                    | <                                                                                      |                            |                        |                               |                      | Natar la da Circo da |                                |                    |                   | >                     |
| Reportes                                                                                                    |                                                                                        |                            |                        |                               |                      | ragina 11 06 5 +> +1 |                                |                    |                   | Mostrando 1 - 10 de 4 |

Figura Nº 006

Una vez culminada la carga, el Sistema muestra el mensaje siguiente 'Se ha registrado XX nuevos Ticket. Debe esperar 10 minutos para su envío al Cliente SIAF'.

| Se ha registrado 48 nuevos Ticket.<br>Debe esperar 10 minutos para su                                                                                                    |
|----------------------------------------------------------------------------------------------------|
| Se ha registrado 48 nuevos Ticket.<br>Debe esperar 10 minutos para su                                                                                                    |
| Debe esperar 10 minutos para su                                                                                                    |
| A second second s |
| envio al Cliente SIAF                                                                                                    |
| envio al Cliente SIAF                                                                                                    |
| Aceptar                                                                                                    |

Buscar Buscar, esta funcionalidad permite realizar consultas por diferentes criterios de búsqueda, tales como: Por Período de Devengue, Por número de Ticket, por Planilla de Declaración, por Estado de Proceso de los Tickets, los cuales pueden ser 'Almacenado Sin Envío a UE', 'Pendiente de Envío a UE' y 'Enviado a UE'.

| Fecha de Actualización: | Versión: | Página: |
|-------------------------|----------|---------|
| 25/10/2017              | 3        | 7       |
|                         |          |         |

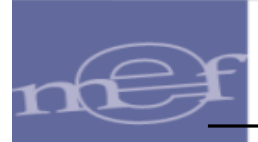

| PERÚ Ministerio<br>de Economía y Finanza                                                                           |                                                   |                                          |                        |                               | SIAF - Ope           | raciones en Línea          |                               |                     | Módulo:           | Administrativo  | 03/10/2017<br>12:04:29<br>V <u>Cerrar sesió</u> |
|----------------------------------------------------------------------------------------------------|---------------------------------------------------|------------------------------------------|------------------------|-------------------------------|----------------------|----------------------------|-------------------------------|---------------------|-------------------|-----------------|-------------------------------------------------|
| <ul> <li>Registro</li> <li><u>Administración</u></li> </ul>                                                        | Tickets de Pago                                   | o - AFP                                  |                        |                               |                      |                            |                               |                     |                   |                 |                                                 |
| <u>Solicitud de</u><br><u>Reasignación</u><br><u>de la</u><br><u>Certificación y</u><br><u>Compromiso</u><br>Anual | Entidad 6000<br>Período de Deve<br>Año 2017 y Mes | ENTIDAD DE PRU<br>ngue<br>s Septiembre v | EBA<br>Ticket N°       | Planilla de<br>Declaración Nº | Estado de<br>Proceso | Selectione                 |                               | v<br>v              | P Buscar          | P Carga Tickets | de AFP NET                                      |
| Transferencias                                                                                                    | Tickets recibidos desde                           | el sistema AFP NET                       |                        |                               |                      |                            |                               |                     |                   |                 |                                                 |
| Financieras<br>Ticket de                                                                                           | Nro. Ticket                                       | Planilla de<br>Declaración               | Período de<br>Devengue | Nro. Afiliados                | AFP                  | Monto Total                | Fecha Generación o<br>Tickets | le                  | Proceso           | Estado          | Acciones                                        |
| Pago AFP                                                                                                    | 100000026                                         | 200000026                                | 09 - 2017              | 10                            | INTEGRA              | 3.0                        | 00 25/09/2017                 |                     | ENVIADO A UE      | ACTIVO          | 1                                               |
| Dispositivo                                                                                                    | 100000040                                         | 200000040                                | 09 - 2017              | 16                            | INTEGRA              | 221.0                      | 00 27/09/2017                 |                     | ENVIADO A UE      | ACTIVO          | 1                                               |
| Legal                                                                                                    | 100000042                                         | 200000042                                | 09 - 2017              | 10                            | INTEGRA              | 40.0                       | 00 28/09/2017                 |                     | ENVIADO A UE      | ACTIVO          | 1                                               |
|                                                                                                    | 100000045                                         | 200000045                                | 09 - 2017              | 10                            | HORIZONTE            | 75.                        | 50 28/09/2017                 |                     | ENVIADO A UE      | ACTIVO          | 1                                               |
| Consultas                                                                                                    | 100000046                                         | 200000046                                | 09 - 2017              | 400                           | PROFUTURO            | 31.                        | 90 28/09/2017                 | PENDI               | ENTE DE ENVIO A U | JE ACTIVO       |                                                 |
| Reportes                                                                                                    | <                                                 |                                          |                        |                               | 14.14                | < Página 1 de 2 🏎 🕫        |                               |                     |                   |                 | Mostrando 1 - 10 d                              |
|                                                                                                    | Detalle de Aportes para                           | la AFP                                   |                        | 0                             | Detalle del R        | egistro SIAF - Pago de Apo | ortes AFP                     |                     |                   | 0               |                                                 |
|                                                                                                    |                                                   | Concepto                                 |                        | Monto                         | Año                  | Expediente                 | Sec. Fase Girado              | Número<br>Documento | Fecha Docume      | nto             |                                                 |
|                                                                                                    | Fondo de Pensiones                                |                                          |                        | 100.50                        | 2017                 | 16013                      | 5                             | 17100505            | 02/10/2017        |                 |                                                 |
|                                                                                                    | Retenciones y Retribucion                         | ies                                      |                        | 120.50                        |                      |                            |                               |                     |                   |                 |                                                 |

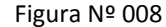

> Acciones - Reenviar , esta funcionalidad permite reenviar el ticket a la Entidad, en caso que no lo haya recibido.

| PERÚ Ministerio                |                          |                            |                        |                | SIAF - Open     | aciones en Línea           |                                |                     |                   |                 | 03/10/201        |
|--------------------------------|--------------------------|----------------------------|------------------------|----------------|-----------------|----------------------------|--------------------------------|---------------------|-------------------|-----------------|------------------|
| de Eccroma y Prana             |                          |                            |                        |                |                 |                            |                                |                     | Módulo:           | Administrativo  | V Certar ses     |
| Registro                       | Tickets de Pag           | o - AFP                    |                        |                |                 |                            |                                |                     |                   |                 |                  |
| Administración                 | Buscar port              |                            |                        |                |                 |                            |                                |                     |                   |                 |                  |
| Solicitud de                   | Entidad 6000             | ENTIDAD DE PRUE            | BA                     |                |                 |                            |                                | ~                   |                   |                 |                  |
| Reasignación<br>de la          | Período de Deve          | engue                      | sket N*                | Planila de     | Estado de       | Selectione                 |                                |                     |                   |                 |                  |
| Compromiso<br>Anual            | Ano 2017 V Me            | s Septembre V              |                        | Declaración N* | Proceso         |                            |                                | •                   | P Buscar          | P Carga Tickets | de AFP NET       |
| Transferencias     Einansierar | Tickets recibidos desd   | e el sistema AFP NET       |                        |                |                 |                            |                                |                     |                   |                 |                  |
| Ticket de                      | Nro. Ticket              | Planilla de<br>Declaración | Período de<br>Devenque | Nro. Afiliados | AFP             | Monto Total                | Fecha Generación de<br>Tickets |                     | Proceso           | Estado          | Acciones         |
| Pago AFP                       | 100000026                | 200000026                  | 09 - 2017              | 10             | INTEGRA         | 3.00                       | 25/09/2017                     |                     | ENVIADO A UE      | ACTIVO          |                  |
| <u>Vincular</u><br>Dispositivo | 100000040                | 200000040                  | 09 - 2017              | 16             | INTEGRA         | 221.00                     | 27/09/2017                     |                     | ENVIADO A UE      | ACTIVO          | 1                |
| Legal                          | 100000042                | 200000042                  | 09 - 2017              | 10             | INTEGRA         | 40.00                      | 28/09/2017                     |                     | ENVIADO A UE      | ACTIVO          | 1                |
|                                | 100000045                | 200000045                  | 09 - 2017              | 10             | HORIZONTE       | 75.50                      | 28/09/2017                     |                     | ENVIADO A UE      | ACTIVO          | 1                |
| Consultas                      | 100000046                | 200000046                  | 09 - 2017              | 400            | PROFUTURO       | 31.90                      | 28/09/2017                     | PEND                | ENTE DE ENVIO A U | E ACTIVO        | ~                |
| Reportes                       | <                        |                            |                        |                |                 |                            |                                |                     |                   |                 | L                |
|                                |                          |                            |                        |                | 14.44           | Página 1 de 2 +> +1        |                                |                     |                   |                 | Mostrando 1 - 10 |
|                                | Detaile de Aportes para  | a la AFP                   |                        | 0              | Detalle del Reg | istro SIAF - Pago de Aport | es AFP                         |                     |                   | 0               |                  |
|                                |                          | Concepto                   |                        | Monto          | Año             | Expediente                 | Sec. Fase Girado               | Número<br>Documento | Fecha Documen     | to              |                  |
|                                | Fondo de Pensiones       |                            |                        | 100.50         | 2017            | 16013                      | 5                              | 17100505            | 02/10/2017        |                 |                  |
|                                | Retenciones y Retribucio | nes                        |                        | 120.50         |                 |                            | 17.1                           |                     |                   |                 |                  |

Figura Nº 009

### **5. MODULO ADMINISTRATIVO – CLIENTE-SERVIDOR**

Para realizar el Pago Electrónico de Aportes a las AFP a través del SIAF se ha incorporado en el Módulo Administrativo Cliente – Servidor las siguientes opciones:

- Tipo de Giro: A Pago de aportes AFP
- Código de Documento B: 088 Pago Electrónico de aportes AFP
- Motivo de Pago: F-Pago por AFP

| Fecha de Actualización: | Versión: | Página: |
|-------------------------|----------|---------|
| 25/10/2017              | 3        | 8       |

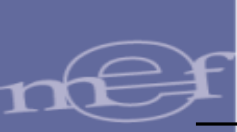

# 5.1 REGISTRO DE LA FASE GIRADO PARA EL PAGO DE APORTES A LAS AFP.

El registro del Pago de Aportes a las AFPs se efectúa en la Fase Girado, del Expediente SIAF cuyo tipo de Operación sea ON – Gasto Planillas.

A continuación seguir con los siguientes pasos:

a. En el campo 'Tipo de Giro' de la Fase Girado, seleccionar la opción 'A' – Pago de Aportes AFP', dar clic en el botón Aceptar para continuar con el Registro. De lo contrario dar clic en el botón Cancelar para deshacer los cambios.

| 📾 SIAF 2017 - Versión 17.09.00   | 0 - [ Módulo Admini    | strativo - Ejecutora ]    |             |                                         |               |               |            |
|----------------------------------|------------------------|---------------------------|-------------|-----------------------------------------|---------------|---------------|------------|
| Sistemas Mantenimiento Registro  | Procesos Consultas     | Reportes Utilitarios Corr | iunicación  |                                         |               |               |            |
|                                  | ) × 🗶 🗎 🖪              |                           |             |                                         |               |               |            |
| <b>m</b>                         |                        | Registro SIAF 2017        |             |                                         |               |               | 83         |
| Expediente DEntidad 6000         | 0 ENTIDAD DE PRUE      | BA                        |             |                                         |               |               |            |
| 0000016013 Destino/Origen 00500  | 00 MEF - TESORO PÚBLIO | 0                         |             |                                         |               |               |            |
| <i>M</i>                         | Tipo Operación ON      | GASTO-PLANILLAS Exp       | .Encargo    |                                         | Secu          | encia Fase    |            |
| Exp.Fin.Temporal                 | Modalidad Compra NA    | NO APLICABLE Tipo         | Proc.Sel.   | <u> </u>                                | 0001 Op.Inici | al P          | ^          |
| Fase Contractual                 | Area 0000              | ENTIDAD DE PRUEBA         | Dato        | s del Contrato                          |               |               | ~          |
| C F Certificado Anual Doc. Serie | Número Fecha           | Mejor Fecha Rb Año Bco. ( | Cta. Moneda | Tipo Cambio                             | Monto Ini     | cial Estado   | ^          |
| G C 0000009004-0002 230 001-     | -PLANILLA 27/09/2017   | 27/09/2017 1-00           | S7.         | 1.000000000000000                       |               | 3000.00 A     |            |
| S G 000009004-0002 037 001-      | -PLANILLA 27709/2017   | // 1-00 2017 001 (        | 101 SZ      | 1.0000000000000000000000000000000000000 |               | 221.00 P      |            |
|                                  |                        | 1 1 100 2011 1001 1       |             |                                         |               | 221.00        |            |
|                                  |                        |                           |             |                                         |               |               | ¥          |
| Ciclo G Gasto Fase G Girado      | Tipo Giro 🦯            | Glosa                     | Saldo MN    | 221.00                                  | Monto Actual  | 221           | .00        |
| Documento A                      | 1117                   | Avuda: Tipos              | de Giro     |                                         | 23            |               |            |
| Lod. Serie Numero Fecha          | Texto a buscar         |                           |             |                                         |               | l ipo de Lami | DIO<br>INN |
| Clasificador Descrip             |                        |                           |             | Ingresar te                             | exto a buscar | 10            |            |
| 2.1. 1 1. 1 2 PERSONAL ADMINIS   |                        | ~                         |             |                                         |               | 221.00        |            |
|                                  | A PAGO DE APOI         | RTES AFP                  |             |                                         | ^             |               |            |
| -                                |                        | IAUTIVA<br>IS             |             |                                         |               |               |            |
|                                  | F PAGO DE FRAG         | CCIONAMIENTO - SUNAT      |             |                                         |               | ×             | <u>.</u>   |
| Documentos B<br>Cod Número Fecha | M MULTIFINANCE         |                           |             |                                         |               |               |            |
|                                  | N NORMAL               |                           | AT          |                                         |               |               | 8          |
|                                  | S PAGO DE DEU          | DA CORRIENTE - SUNAT      | AI .        |                                         |               | 1             |            |
| Cta Año Boo Cta Molivo           |                        |                           |             |                                         | ~             |               | 2          |
| Transf.> de Pago >               | Selección              |                           |             |                                         |               |               | 8          |
|                                  | PAGO DE APORTES AFI    | p                         |             | ^                                       | Aceptar       | -             |            |
|                                  |                        |                           |             |                                         | Canadar       | -             |            |
|                                  |                        |                           |             | *                                       | Lancelar      |               |            |

Figura Nº 010

Nota: Antes de pagar las Planillas de Haberes, deberá efectuarse el Pago de los Aportes a las Administradoras de Fondos de Pensiones (AFP)

b. Seleccionar en código de Documento B, el código 088-Pago Electrónico de Aportes AFP. Este número del Documento B se genera de forma automática, cada vez que el registro contenga un Tipo de Operación 'ON-Gasto Planillas' y Tipo de Giro 'A-Pago de Aportes AFP'.

| Fecha de Actualización: | Versión: | Página: |
|-------------------------|----------|---------|
| 25/10/2017              | 3        | 9       |

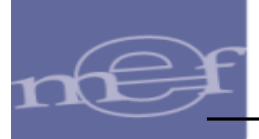

El Número del Documento B, está conformado de la siguiente manera:

Prefijo:Consta de dos dígitos, que corresponde al año de ejecución.Correlativo:Consta de seis dígitos.

c. Continuar con el registro, con los siguientes datos:

| Documento B    |                                                                                                    |
|----------------|----------------------------------------------------------------------------------------------------|
| Código         | 088 - Pago Electrónico de Aportes AFP                                                                                                    |
| Número         | Autogenerado por el Sistema que consta de ocho dígitos y comparte la numeración con las operaciones de código de documento B igual a '081'. |
| Fecha          | La fecha del Documento A de la Fase Girado.                                                                                                 |
| Nombre/Girado  | AFP/Banco de la Nación.                                                                                                    |
| Monto          | Valor correspondiente al Aporte del AFP.                                                                                                    |
| Motivo de Pago | F – Pago por AFP.                                                                                                    |

d. Finalmente, dar clic sobre el botón Ticket AFP, el Sistema presenta la ventana 'Detalle Girado Adjunto AFP', la cual muestra el listado de los tickets generados con sus correspondientes planillas declaradas para ser seleccionados.

Para el caso, se selecciona como ejemplo el Ticket Nº 1000000040 del AFP

Integra por el monto de S/. 221.00. Luego, dar clic en el botón Aceptar . Y Habilitar para envío la Fase Girado.

|                                                                                                    |                                                                                                    |                                                           | e                                                                                                    |                                                                                                  |                                                                                                    |                                                                  |                                                           |                                              |                                      |                              |                                                                                                    |
|----------------------------------------------------------------------------------------------------|----------------------------------------------------------------------------------------------------|-----------------------------------------------------------|----------------------------------------------------------------------------------------------------|--------------------------------------------------------------------------------------------------|----------------------------------------------------------------------------------------------------|------------------------------------------------------------------|-----------------------------------------------------------|----------------------------------------------|--------------------------------------|------------------------------|----------------------------------------------------------------------------------------------------|
|                                                                                                    |                                                                                                    |                                                           | Registro SIAF                                                                                                    | 2017                                                                                             |                                                                                                    |                                                                  |                                                           |                                              | 23                                   |                              |                                                                                                    |
| cpediente Entidad<br>000016013 Destino/Origer                                                                                                    | 4 6000 ENTIDAD I<br>n 005000 MEF - TESO                                                                                                    | DE PRUEBA<br>IRO PÚBLICO                                  |                                                                                                    |                                                                                                  |                                                                                                    |                                                                  |                                                           |                                              |                                      |                              |                                                                                                    |
| Exp.Fin.Temporal<br>Fase Contractual                                                                                                    | Tipo Opera<br>Modalidad Con                                                                                                    | ación ON G<br>mpra NA N<br>Area 0000 E                    | iasto-planillas<br>Io aplicable<br>Entidad de prue                                                                                                | Exp.Encargo<br>Tipo Proc.Sel.<br>EBA E                                                           | Datos del Con                                                                                                    | trato                                                            | Se<br>0001 Op.Ir                                          | cuencia Fase<br>nicial                       | P ^                                  |                              |                                                                                                    |
| F         Certificado Anual         Doc.         Si           C         0000009004-0002         230         30         30         30         30         30         30         30         30         30         30         30         30         30         30         30         30         30         30         30         30         30         30         30         30         30         30         30         30         30         30         30         30         30         30         30         30         30         30         30         30         30         30         30         30         30         30         30         30         30         30         30         30         30         30         30         30         30         30         30         30         30         30         30         30         30         30         30         30         30         30         30         30         30         30         30         30         30         30         30         30         30         30         30         30         30         30         30         30         30         30         30         30 | srie         Número           001-PLANILLA         2           001-PLANILLA         2           5555         2                                                                                                    | Fecha M<br>27/09/2017 23<br>27/09/2017 23<br>29/09/2017   | lejor Fecha Rb Añ<br>7/09/2017 1-00<br>7/09/2017 1-00<br>/ / 1-00 200                                                                             | io Bco. Cta. Moneda<br>S/.<br>S/.<br>03 001 007 S/.                                              | a Tipo Ca<br>1.0000000<br>1.0000000<br>1.0000000                                                                                                  | mbio<br>000000000<br>000000000<br>000000000                      | Monto                                                     | Inicial Est<br>3000.00<br>3000.00<br>221.00  |                                      |                              |                                                                                                    |
|                                                                                                    |                                                                                                    |                                                           |                                                                                                    |                                                                                                  |                                                                                                    |                                                                  | Detalle                                                   | Girado Ad                                    | junto AFP                            |                              |                                                                                                    |
| Documento A                                                                                                    | Mejor Fecha                                                                                                    | Proveedor                                                 | Entidad                                                                                                    | Expediente :                                                                                     | 0000016013                                                                                                    |                                                                  |                                                           | cicio . u                                    |                                      |                              | 01110001                                                                                                    |
| Documento A           J. Serie         Número         Fer           9         5555         29/05           Clasificador         21.11.12         PERSONAL A                                                                                                    | cha de Pago 1<br>3/2017 / / 9<br>Descripción<br>DMINISTRATIVO NOME                                                                                                    | Proveedor<br>Tipo / RUC<br>3<br>BRAD(                     | Entidad<br>Recíproca FF.<br>1<br><u>Monto</u><br>221.00                                                                                           | Expediente :<br>//<br>G Fase Cod.<br>G 088                                                       | Docum<br>Núme<br>17013191                                                                                                    | nento                                                            | Fecha<br>29/09/2                                          | 017                                          | Moneda Tipo ca<br>S7. 1.00000        | ambio 1 100                  | fonto a pagar<br>221.0                                                                                                    |
| Documento A           d. Serie         Número           5555         29/05           Clasificador         21.11.12           21.11.12         PERSONAL A                                                                                                    | Mejor Fecha<br>de Pago<br>1/2017 / / 9<br>Descripción<br>DMINISTRATIVO NOME                                                                                                    | Proveedor<br>Fipo / RUC<br>3<br>BRADC                     | Entidad<br>Recíproca FF<br>1<br>Monto<br>221.00                                                                                                   | Expediente :<br>//                                                                               | Docur Núme<br>17013191<br>Nro. Ticket<br>100000040                                                                                                | Periodo N<br>2017-09                                             | Fecha<br>29/09/2<br>Vro.Afiliado<br>16                    | integra                                      | Moneda Tipo ca<br>S/. 1.00000<br>AFP | ambio Monto                  | fonto a pagar<br>221.0<br>Total Sel.<br>221.00                                                                                     |
| Documento A           0. Serie Numero Feet           9         5555         29/05           Clasificador         21.11.12         PERSONAL 4           2         Clasificador         20.00           Cocumentos B         Ecod         Número           Cod         Número         Fech           100         17013191         29/09/2                                                                                                    | Mejor Fecha<br>de Pago<br>2017 / / 1<br>Descripción<br>DMINISTRATIVO NOME<br>a<br>Nombre/Girad                                                                                                    | Proveedor<br>Tipo / RUC<br>3<br>BRAD(<br>0<br>A NAC       | Entidad<br>Recíproca FF<br>221.00 ^<br>Calendario de Pagos<br>Monto<br>221.00 ^                                                                   | Expediente :<br>// G Fase Cod.<br>G 088<br>Nto. Planilla<br>200000040<br>2000000045<br>200000045 | Nro.         Ticket           100000040         1000000040           1000000045         1000000045                                                | Periodo N<br>2017-09<br>2017-09<br>2017-09<br>2017-09<br>2017-09 | Fecha<br>29/09/2<br>Nro.Afiliado<br>16<br>10<br>10<br>400 | INTEGRA<br>INTEGRA<br>HORIZONTE<br>PROFUTUR( | Moneda Tipo ca<br>S7. 1.00000<br>AFP | ambio 1<br>00000000<br>Monto | Aonto a pagar<br>221.0<br>221.00<br>40.00<br>75.50<br>31.90                                                                        |
| Documento A<br>d Serie Número Feet<br>9 5555 29/05<br>Clasificador<br>2.1.11.12 PERSONAL A<br>Pocumentos B<br>Nonero Fech<br>1000 T/013191 29/09/2<br>11 29/09/2<br>12 Año Bco Cta Mc<br>ransi2 de                                                                                                    | Mejor Fecha           de Pago           2/2017           7           0           Descripción           DOMINISTRATIVO NOME           a           Nombre/Girad           017           AFP/BANCO DE L           tivo           Afecto           T           Pago 2 F | Proveedor<br>Flipo / RUC<br>3<br>BRAD(<br>A NAC<br>Fotal  | Enidad<br>Reciproca FF<br>1<br>Monto<br>221.00 ^<br>221.00 ^<br>221.00 ^<br>221.00 ^<br>221.00 ^<br>221.00 Ticke AFP                              | Expediente :<br>7<br>7<br>7<br>7<br>7<br>7<br>7<br>7<br>7<br>7<br>7<br>7<br>7                    | 0000018013<br>Núme<br>17013191<br>Nro. Ticket<br>1000000040<br>1000000045                                                                         | Periodo N<br>2017-09<br>2017-09<br>2017-09<br>2017-09            | Fecha<br>29/09/2<br>10.Afiliado:<br>10<br>10<br>400       | INTEGRA<br>INTEGRA<br>HORIZONTE<br>PROFUTURO | Moneda Tipo ca<br>S/. 1.00000<br>AFP | Monto                        | Annto a pagar<br>221.0<br>221.00<br>40.00<br>75.50<br>31.90                                                                        |
| Documento A           0         Serie         Numero         Feet           2         5555         23/05           Clasificador         21.11.12         PERSDNAL A           Occumentos B         Cod. Numero         Fech           Cod. Numero         Fech         12/05/20           008         17013191         29/09/20           11         Año         Bco. Cta. Mc           108.12         de         de                                                                                                    | Mejor Fecha<br>de Pago<br>Descripción<br>Descripción<br>DMINISTRATIVO NOME<br>a Nombre/Girad<br>017 AFP/BANCO DE L<br>divo Alecto T<br>Eago2 F ITE2                                                                                                    | - Proveedor<br>Tipo / RUC<br>3<br>BRAD(<br>A NAC<br>Fotal | Celendario de Paros<br>Monto<br>221.00 ^<br>V<br>Celendario de Paros<br>Monto<br>221.00 ^<br>V<br>221.00 ^<br>V<br>221.00 ^<br>V<br>221.00 V<br>V | Expediente :<br>7<br>Fase Cod.<br>G 088<br>Nro. Planila<br>200000040<br>200000045<br>200000046   | Docum           Núme           17013191           Nro. Ticket           1000000040           1000000042           1000000045           1000000046 | Periodo 10<br>2017-09<br>2017-09<br>2017-09<br>2017-09           | Fecha<br>29/09/2<br>16<br>10<br>10<br>400                 | INTEGRA<br>INTEGRA<br>HORIZONTE<br>PROFUTURO | Moneda Tipo co<br>S/. 1.00000<br>AFP | Monto<br>ts:                 | fonto a pagar           221.0           [otal Sel.           221.00           40.00           75.50           31.90           0.00 |

 Fecha de Actualización:
 Versión:
 Página:

 25/10/2017
 3
 10

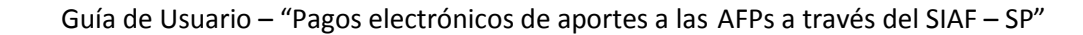

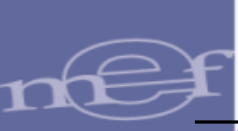

### 5.2 FIRMA ELECTRONICA DEL PAGO DE APORTES A LAS AFP

En el Registro de Firmas Electrónicas se ha agregado la opción **'Pago Electrónico de Aportes AFP'**, con el fin de firmar los Girados con código de Documento B: 088-Pago Electrónico de Aportes AFP. Para ello, ingresar al Sub módulo **'Registro'**, opción **'Firmas Electrónicas**'.

| 📾 SIAF 2017 - V  | /ersión 17.09.00                                                                 | - [ Módulo                                                                                                    | Administra                                                           | ativo - E | Ejecutora   | 1            | - | 8 | × |
|------------------|----------------------------------------------------------------------------------|----------------------------------------------------------------------------------------------------|----------------------------------------------------------------------|-----------|-------------|--------------|---|---|---|
| Sistemas Manteni | imiento Registro                                                                 | Procesos (                                                                                                    | Consultas Re                                                         | portes    | Utilitarios | Comunicación |   |   |   |
|                  | Certifi<br>Regist<br>Modifi<br>Progr.<br>Calen<br>Rendi<br><b>Firma</b><br>Docum | cación y Com<br>ro SIAF<br>icaciones SIAF<br>amación Mens<br>dario de Pagos<br>ciones y Reasig<br>s Electrónicas<br>mentos Emitid | promiso Anua<br>:<br>:ual de Pagos<br>: Mensuales<br>gnaciones<br>os | 1         | ><br>>      |              |   |   |   |

Figura Nº 012

Para la firma de los 2 responsables, deberán realizar los siguientes pasos:

a. El primer Responsable de firmas debe seleccionar la opción **'Pago Electrónico de Aportes AFP'** y consignar su código de Usuario.

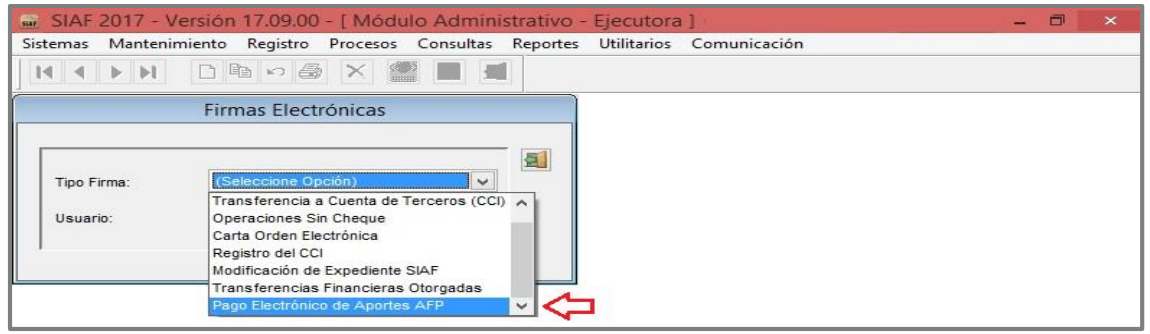

Figura Nº 013

Seguidamente, el Sistema presenta la ventana 'Firmas Electrónicas – Pago Electrónico de Aportes AFP' en la cual se muestra los datos de la Fase Girado los cuales son: Expediente, Código de Documento, Número de Documento, Nombre, Monto y Estado.

b. Para continuar con el registro, dar un check en el recuadro de la columna 'Firmar' y en la parte inferior consignar la clave de usuario en el campo 'Firma'.

| Fecha de Actualización: | Versión: | Página: |
|-------------------------|----------|---------|
| 25/10/2017              | 3        | 11      |

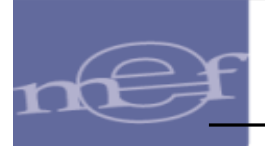

| Mnem. UE:  | 6000    | ENTIDAD D | E PRUEBA               |          |        |            |            |          |
|------------|---------|-----------|------------------------|----------|--------|------------|------------|----------|
| Expediente | Cod Doc | Num.Doc   | Nombre                 |          | Monto  | Estado     | Firmar Car | ncelar A |
| 000016013  | 088     | 17013188  | AFP/BANCO DE LA NACION | 6        | 221.00 | Sin Firmas |            |          |
|            | -       |           |                        | 2        |        |            | _          |          |
|            | -       |           |                        |          |        |            |            | -        |
|            |         |           |                        |          |        |            |            |          |
|            |         |           |                        |          |        |            |            | -        |
|            |         |           |                        |          |        |            |            |          |
|            | 0.0     |           |                        | C.       |        |            | 2          |          |
|            |         | -         |                        |          |        |            |            | -        |
|            | -       |           |                        |          |        |            |            |          |
|            |         |           |                        |          |        |            |            |          |
|            |         |           |                        |          |        |            |            | _        |
|            |         |           |                        |          |        |            |            |          |
|            | 0.0     |           |                        | C        |        |            | 3 3        |          |
|            |         |           |                        |          |        |            |            | ~        |
|            |         | GASTO-PL  | ANILLAS                |          |        |            |            |          |
|            |         |           |                        |          |        |            |            |          |
|            |         |           |                        | Usuario: | ****** |            |            |          |
|            |         |           | Firmar 🗸 🗸             |          |        |            |            |          |

Figura Nº 014

c. El segundo Responsable debe realizar el mismo procedimiento, para enviar el Expediente SIAF vía 'Transferencia de Datos'.

Una vez procesada en la Base de Datos MEF, es recibida en el aplicativo SIAF Cliente vía 'Transferencia de Datos'. Ver Fase Girado en estado "A" Aprobado.

| SIAF 2017 - Versión 17.0                        | 09.00 - [ Módul                  | o Adminis                 | strativo - I | jecu   | itora     | 1     |         |         |                        |                   |              |                                           |            |
|-------------------------------------------------|----------------------------------|---------------------------|--------------|--------|-----------|-------|---------|---------|------------------------|-------------------|--------------|-------------------------------------------|------------|
| Sistemas Mantenimiento Reg                      | jistro Procesos                  | Consultas                 | Reportes     | Utilit | arios     | Cor   | munio   | cación  |                        |                   |              |                                           |            |
|                                                 | n 💩 🗙 🔮                          |                           |              |        |           |       |         |         |                        |                   |              |                                           |            |
| <u></u>                                         |                                  |                           | Registr      | o SI   | ΔF 2(     | 117   |         |         |                        |                   |              |                                           | 53         |
|                                                 |                                  |                           | negisti      | 0 51   |           |       |         |         |                        |                   |              |                                           | 1.000      |
| Expediente Entidad<br>0000016013 Destino/Origen | 6000 ENTIDAD<br>005000 MEF - TES | O DE PRUEI<br>IORO PÚBLIO | BA<br>CO     |        |           |       |         |         |                        |                   |              |                                           |            |
| <b>84</b>                                       | Tipo Ope                         | ración ON                 | GASTO-PLA    | NILLA  | ۹S        | Ex    | p.Enc   | argo    |                        |                   | Secuencia Fa | se                                        |            |
| Exp.Fin.Temporal                                | Modalidad C                      | ompra NA                  | NO APLICA    | BLE    |           | Tipo  | o Proc  | Sel.    |                        | ▶ 0001            | Op.Inicial   |                                           | A A        |
| Fase Contractual                                |                                  | Area 0000                 | ENTIDAD      | DEP    | RUEE      | IA.   |         |         | Datos del Contrato     | HI                |              |                                           | ~          |
| C F Certificado Anual Doc. Seri                 | e Número                         | Fecha                     | Mejor Fecha  | RЬ     | Año       | Bco.  | Cta.    | Moned   | la Tipo Cambio         | м                 | onto Inicial | Estado                                    | ~          |
| G C 0000009004-0002 230                         | 001-PLANILLA                     | 27/09/2017                | 27/09/2017   | 1-00   | ( in the  |       |         | s7.     | 1.0000000000000        | 00                | 3000.00      | Α                                         | The second |
| G D 0000009004-0002 037                         | 001-PLANILLA                     | 27/09/2017                | 27/09/2017   | 1-00   |           |       |         | S7.     | 1.00000000000000       | 00                | 3000.00      | Α                                         |            |
| G G 0000009004-0002 009                         | 555                              | 02/10/2017                | 11           | 1-00   | 2003      | 001   | 007 3   | s7.     | 1.0000000000000        | 00                | 221.00       | Α                                         |            |
| G P 0000009004-0002 009                         | 555                              | 02/10/2017                | 11           | 1-00   | 2003      | 001   | 007 :   | S7.     | 1.0000000000000        | 00                | 221.00       | A                                         | ~          |
| Ciclo G Gasto Fase G Girado                     | Tipo Giro A                      |                           | Glosa Page   | o Apor | rtes a la | a AFF | Ρ.      | Saldo I | MN 221.00              | Monto.            | Actual       | 22                                        | 21.00      |
| Documento A                                     | Mejor Fecha                      | - Proveedo                | or Entid     | lad –  |           | Co    | onv T   | Tipo    | M.Pago — Cta. Cte.     |                   |              |                                           |            |
| Cod. Serie Número Fech                          | a de Pago                        | Tipo / RUC                | Recíp        | roca   | FF/R      | ЬP    | Proy. F | inanc   | TPTRTC Año Bco. C      | Ita. Mone         | da Tipo      | de Car                                    | mbio       |
| 009 555 02/10/2                                 | 2017 / /                         | 9                         |              |        | 1 00      | ) ()  | 000     |         | E 0 11 2003 001 0      | 007 S7.           | 1.0000000    | 000000                                    | 1000       |
| _Clasificador D                                 | escripción                       |                           | Monto        |        |           |       | Meta    | i.      | Cadena Programática    | st.<br>automatica | Monto        | un an an an an an an an an an an an an an |            |
| ▶ 2.1. 11. 1 2 PERSONAL AD                      | MINISTRATIVO NO                  | MBRADC                    | 221          | .00 /  | ^<br>•    | -     | 0318    | 9001.   | .3999999.5000005.19.00 | 6.0011            | 22           | 1.00                                      | ~          |
| Documentos B                                    | A                                | -                         | Calendario   | de Pa  | gos       |       | Prog    | grama:  | ACCIONES CENTRALE      | ES                |              |                                           |            |
| 088 17100505 02/10/201                          | 7 AFP/BANCO DE                   |                           | Monto 221    | 00     |           | 34    | Prod./  | Proy.:  | SIN PRODUCTO           |                   |              |                                           |            |
|                                                 | ALL AND ANCO DE                  | CA HAC                    | 221          | .00 /  | 1         | A     | .ct/AI/ | Ubras   | GESTION DE RECORS      | SUS HUM.          | ANUS         |                                           |            |
|                                                 |                                  |                           |              |        | × 1       | Di    | Fu      | ncion:  | OFFETION               | JELU URE          | BANU         |                                           |            |
| Cta. Año Bco. Cta. Motiv                        | /o Afecto                        | Total                     | 221          | .00    |           | Ur    | Grupe   | Func:   |                        | FECCION           |              | FUID                                      | Ci l       |
| <u>Transf.&gt;</u> de P.                        | ago > F ITF >                    | 1                         | Ticket &F    | P      | 2         | 1     | arupo   | Meta:   |                        | DMINIST           | RATIVAS      | LCON:                                     | 20         |
|                                                 |                                  |                           | HORECAL      |        |           |       | -       | mota.   | COCCOS ACCIONES A      | ermano r          | 1011709      | _                                         | -          |

Figura № 015

| Fecha de Actualización: | Versión: | Página: |
|-------------------------|----------|---------|
| 25/10/2017              | 3        | 12      |

# 5.3 CONSULTA DE TICKETS DE PAGO AFP - CLIENTE - SERVIDOR (Nuevo).

En el sub módulo 'Consultas' se ha creado la opción 'Consulta Tickets de Pago AFP'.

| 📾 SIAF 2017 - Versión 17.09.00 - [ Módu  | lo Administrativo - Ejecutora ]                                    | - 🗆 × |
|------------------------------------------|--------------------------------------------------------------------|-------|
| Sistemas Mantenimiento Registro Procesos | Consultas Reportes Utilitarios Comunicación                        |       |
|                                          | Registros por Documentos<br>Registros por Proveedor                |       |
|                                          | Avance Físico - Financiero por Meta                                |       |
|                                          | Encargos Recibidos                                                 |       |
|                                          | Consulta de Contratos                                              |       |
|                                          | Compromisos Multifinance                                           |       |
|                                          | Consulta de la PCA                                                 |       |
|                                          | Saldos de PCA                                                      |       |
|                                          | Seguimiento del Compromiso Anual vs. Compromiso                    |       |
|                                          | Calendario de pago                                                 | •     |
|                                          | Asignacion de Tesoro Público                                       |       |
|                                          | Factores Porcentuales de Programación y Ampliación Calendario Pago |       |
|                                          | Consulta de Expedientes                                            |       |
|                                          | Devengados con Autorización de Giro                                |       |
|                                          | Consulta Tickets de Pago AFP                                       |       |

Figura Nº 016

Nota: Previo a la visualización de la Opción, el Usuario debe ingresar al Perfil de Usuario para dar acceso a la nueva opción.

Esta opción permite visualizar los tickets generados en el Sistema AFP Net, una vez recibidos vía transferencia de datos.

Al dar clic en la opción, el Sistema presenta una ventana denominada **'Tickets de Pago AFP**', en la cual se muestra lo siguiente:

#### > En la *parte superior*, contiene:

| <ul> <li>Por Mes declaración</li> </ul>                  | Período que se ha declarado.      |
|----------------------------------------------------------|-----------------------------------|
| <ul> <li>Por Número de Ticket</li> </ul>                 | Numeración del ticket.            |
| <ul> <li>Por Número de Expediente<br/>(Nuevo)</li> </ul> | Número del Expediente registrado. |
| • Mes                                                    | Seleccionar el mes a consultar.   |
| <ul> <li>Imprimir (Nuevo)</li> </ul>                     | Imprime reporte de tickets.       |
|                                                          |                                   |

#### > En la *parte central*, contiene:

| Nº Planilla  | Número de la planilla AFP.                                              |
|--------------|-------------------------------------------------------------------------|
| Nº Ticket:   | Número de ticket de Pago                                                |
| Período      | Período declarado en la planilla AFP.                                   |
| Nº Afiliados | Cantidad de afiliados por AFP                                           |
| AFP          | Nombre de la Administradora de Fondo de Pensiones.                      |
| Monto Total  | Suma del monto del fondo y el monto de las retenciones y retribuciones. |

| Fecha de Actualización: | Versión: | Página: |  |
|-------------------------|----------|---------|--|
| 25/10/2017              | 3        | 13      |  |

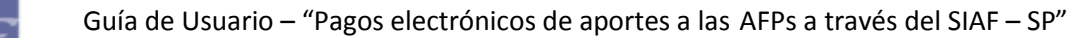

| -        |                                                                                                    |
|----------|----------------------------------------------------------------------------------------------------|
| Sel.     | Funcionalidad que permite seleccionar el ticket a pagar.                                                                        |
| Concepto | Conceptos de pago por lo que está compuesto<br>el monto total del ticket (fondo de pensiones<br>y retenciones y retribuciones). |
| Monto    | Monto asociado al concepto.                                                                                                    |

- > En la *parte inferior*, se muestra los conceptos:
  - Fondo de Pensiones
  - Retención y Retribuciones

A continuación podemos ver la consulta con Ticket:

- a. Antes del Pago de Aportes a la AFP y
- b. Después del Pago de Aportes a la AFP

### a. Ticket Nº 100000040 antes del Pago de Aportes a la AFP

En el caso del **Ticket Nº 100000040**, se aprecia que aún no se ha cancelado los Aportes para el AFP, por lo que no se visualiza ningún Expediente vinculado.

| _ |                                                                                                    |               |         |               |           |             |      |            |      |      |       |                |   |
|---|----------------------------------------------------------------------------------------------------|---------------|---------|---------------|-----------|-------------|------|------------|------|------|-------|----------------|---|
|   |                                                                                                    |               |         |               | Tickets   | de Pago AFP |      |            |      |      |       |                |   |
|   | Por Mes declaración O Po <sup>-</sup> Número de Ticket O Por Número de Expediente     Mes : Setiembre |               |         |               |           |             |      |            |      |      | 2     |                |   |
| ľ | Nro. Ticket                                                                                           | Nro. Planilla | Periodo | Nro.Afiliados | AFP       | Monto Total | Est. | Expediente | Fase | Sec. | Corr. | Documento      | ^ |
|   | 1000000026                                                                                            | 2000000026    | 2017-09 | 10            | INTEGRA   | 3.00        | Α    | 0000016012 | GG   | 0003 | 0001  | 088 - 17013184 | _ |
|   | 100000040                                                                                             | 2000000040    | 2017-09 | 16            | INTEGRA   | 221.00      | A    |            |      |      |       | -              |   |
|   | 1000000042                                                                                            | 2000000042    | 2017-09 | 10            | INTEGRA   | 40.00       | Α    |            |      |      |       |                |   |
|   | 1000000045                                                                                            | 2000000045    | 2017-09 | 10            | HORIZONTE | 75.50       | Α    |            |      |      |       | -              |   |
|   | 1000000046                                                                                            | 2000000046    | 2017-09 | 400           | PROFUTURO | 31.90       | Α    |            |      |      |       |                |   |
|   |                                                                                                    |               |         |               |           |             |      |            |      |      |       |                |   |
|   |                                                                                                    |               |         |               |           |             |      |            |      |      |       |                |   |
|   |                                                                                                    |               |         |               |           |             |      |            |      |      |       |                | ~ |
| ľ | Co                                                                                                    | oncepto       |         | Monto         | ^         |             |      |            |      |      |       |                |   |
| ľ | Fondo de Pens                                                                                         | siones        |         | 10            | 0.50      |             |      |            |      |      |       |                |   |
|   | Retenciones y                                                                                         | Retribuciones |         | 12            | 0.50      |             |      |            |      |      |       |                |   |
|   | ,                                                                                                    |               |         |               | ~         |             |      |            |      |      |       |                |   |
|   |                                                                                                    |               |         |               |           |             |      |            |      |      |       |                |   |

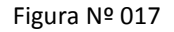

### b. Ticket Nº 100000040 después del Pago de Aportes a la AFP

En el caso del **Ticket Nº 100000040**, se aprecia que el pago de los Aportes a la AFP ha sido cancelado, por lo que se muestra el número de Expediente SIAF vinculado.

| Fecha de Actualización: | Versión: | Página: |
|-------------------------|----------|---------|
| 25/10/2017              | 3        | 14      |

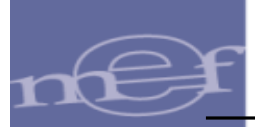

|               |               |                       |               | Tickets            | de Pago AFP |      |             |      |      |       |         |            |        |
|---------------|---------------|-----------------------|---------------|--------------------|-------------|------|-------------|------|------|-------|---------|------------|--------|
| Por Mes de    | eclaración 🔘  | Po <sup>,</sup> Númer | ode Ticket (  | ⊖ Por Número de Ex | pediente I  | Mes  | : Setiembre | ¥    |      |       |         |            | 2      |
| Nro. Ticket   | Nro. Planilla | Periodo               | Nro.Afiliados | AFP                | Monto Total | Est. | Expediente  | Fase | Sec. | Corr. | D       | ocumento   | ^      |
| 1000000026    | 2000000026    | 2017-09               | 10            | INTEGRA            | 3.00        | Α    | 0000016012  | GG   | 0003 | 0001  | 088 - 1 | 17013184   |        |
| 1000000040    | 2000000040    | 2017-09               | 16            | INTEGRA            | 221.00      | A    | 0000016013  | GG   | 0004 | 0001  | 088 - 1 | 17013189 - | $\sim$ |
| 1000000042    | 2000000042    | 2017-09               | 10            | INTEGRA            | 40.00       | А    |             |      |      |       |         |            |        |
| 1000000045    | 2000000045    | 2017-09               | 10            | HORIZONTE          | 75.50       | А    |             |      |      |       |         |            |        |
| 100000046     | 200000046     | 2017-09               | 400           | PROFUTURO          | 31.90       | Α    |             |      |      |       | •       |            |        |
|               |               |                       |               |                    |             |      |             |      |      |       |         |            | -      |
| Co            | oncepto       |                       | Monto         | ^                  |             |      |             |      |      |       |         |            |        |
| Fondo de Pens | iones         |                       | 10            | 0.50               |             |      |             |      |      |       |         |            |        |
| Retenciones y | Retribuciones |                       | 12            | 0.50               |             |      |             |      |      |       |         |            |        |

Figura Nº 018

## **6. VALIDACIONES**

A continuación, se detallarán los mensajes de error que se aplicarán a partir de las operaciones del Pago de Aportes de AFP:

| Mensaje                                                                | Descripción                                                                                                    |
|------------------------------------------------------------------------|----------------------------------------------------------------------------------------------------|
| 1087 – Código de<br>documento no válido para<br>el Pago Electrónico de | El Sistema presenta este mensaje, debido a que se ha enviado el documento "B" no válido.                                         |
| Aportes AFPs                                                           | En Documento <b>B</b> , el Usuario debe colocar el Código<br>de documento <b>088-Pago Electrónico de Aportes</b><br><b>AFP</b> . |

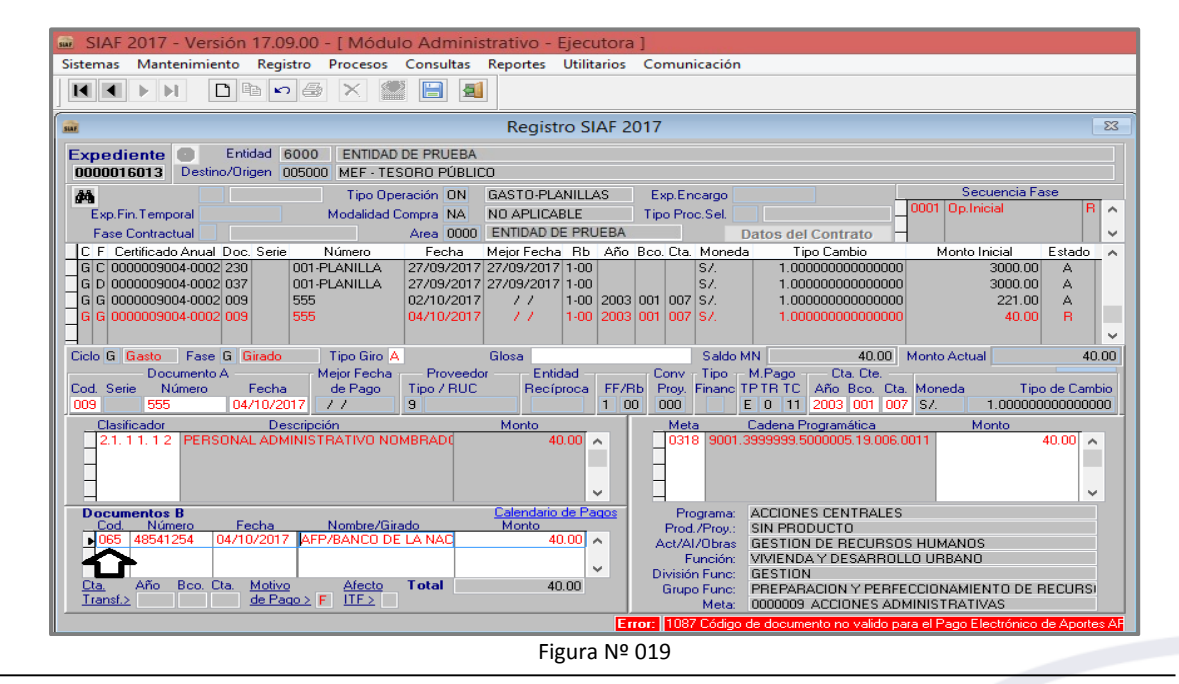

| Fecha de Actualización: | Versión: | Página: |  |
|-------------------------|----------|---------|--|
| 25/10/2017              | 3        | 15      |  |

nEf

Guía de Usuario – "Pagos electrónicos de aportes a las AFPs a través del SIAF – SP"

| Mensaje                                | Descripción                                                                  |
|----------------------------------------|------------------------------------------------------------------------------|
| 1089 – Ticket de Pago<br>AFP no existe | El usuario no adjuntó el Ticket de Pago AFP.                                 |
|                                        | El Usuario debe cambiar el estado a Pendiente y adjuntar el o los Ticket(s). |

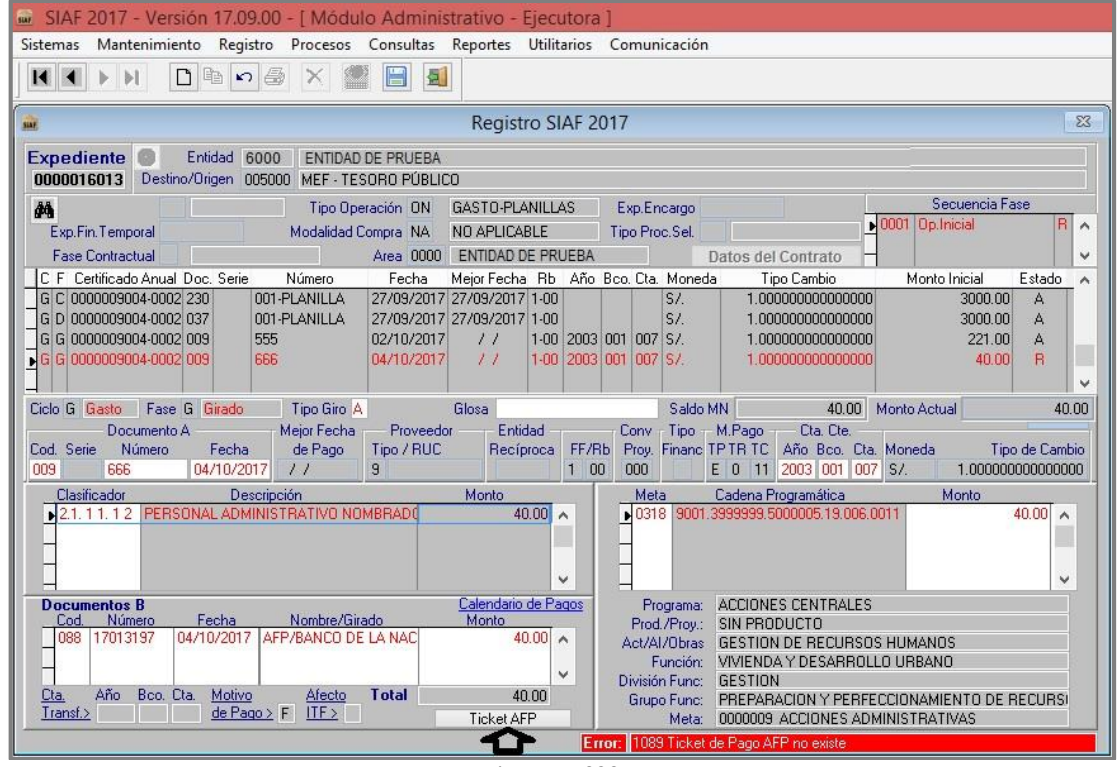

Figura № 020

| Mensaje                                                                 | Descripción                                                                                             |
|-------------------------------------------------------------------------|----------------------------------------------------------------------------------------------------|
| 1092 – Tipo de Giro no<br>válido para el Pago<br>Electrónico de Aportes | En el campo de tipo de giro, el usuario no ha seleccionado el tipo de giro correcto.                    |
| AFPs                                                                    | El Usuario debe seleccionar, la opción <b>`A-Pago de Aportes AFP</b> ' en el campo <b>`</b> Tipo Giro'. |

| Fecha de Actualización: | Versión: | Página: |
|-------------------------|----------|---------|
| 25/10/2017              | 3        | 16      |

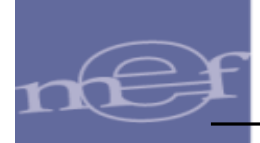

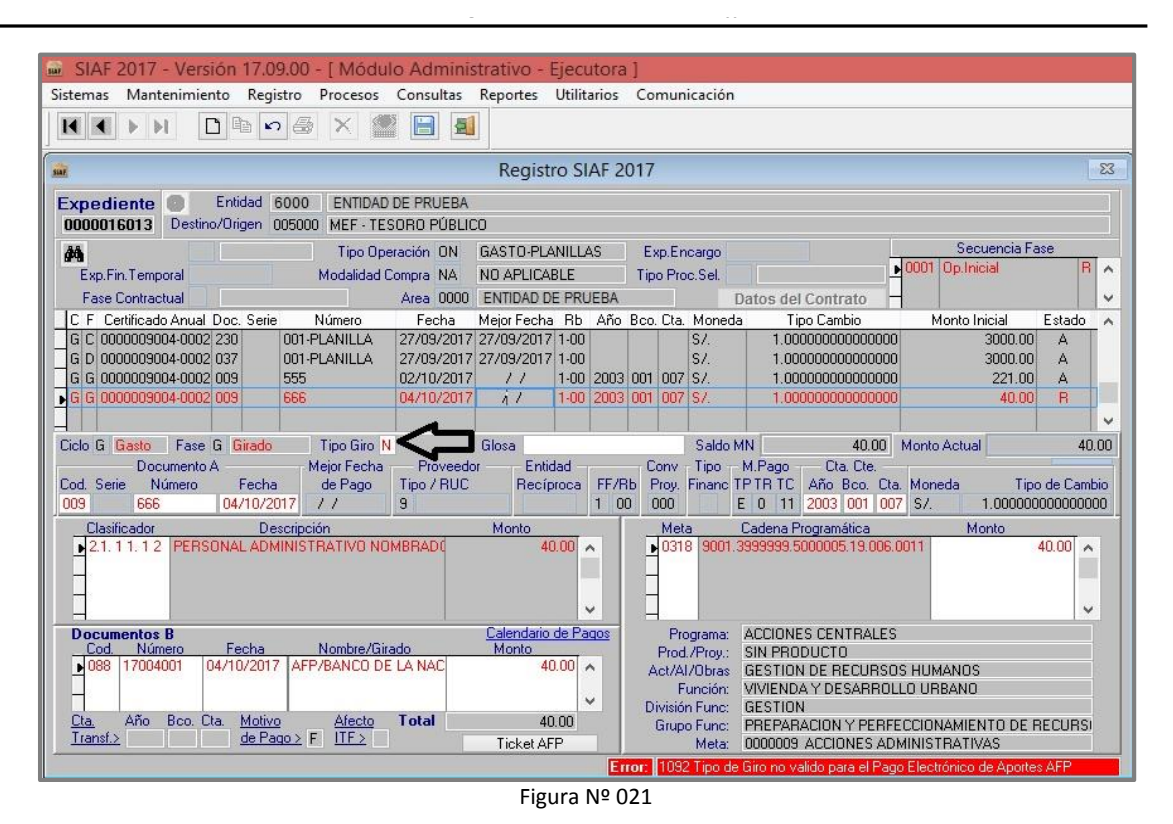

| Mensaje                    | Descripción                                                                      |
|----------------------------|----------------------------------------------------------------------------------|
| 1093 – Tiene tickets AFP   | El Usuario ha realizado giros a diferentes conceptos de                          |
| pendientes de pago en el   | la planilla teniendo tickets AFP pendientes de pago.                             |
| mes anterior, primero      |                                                                                  |
| debe girar a la AFP con el | El Usuario debe eliminar el Girado Rechazado y Girar                             |
| tipo de giro "A".          | primero el Pago de Aportes para la AFP con Tipo de Giro 'A-Pago de Aportes AFP'. |

| Fecha de Actualización: | Versión: | Página: |
|-------------------------|----------|---------|
| 25/10/2017              | 3        | 17      |

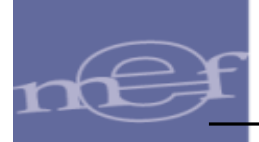

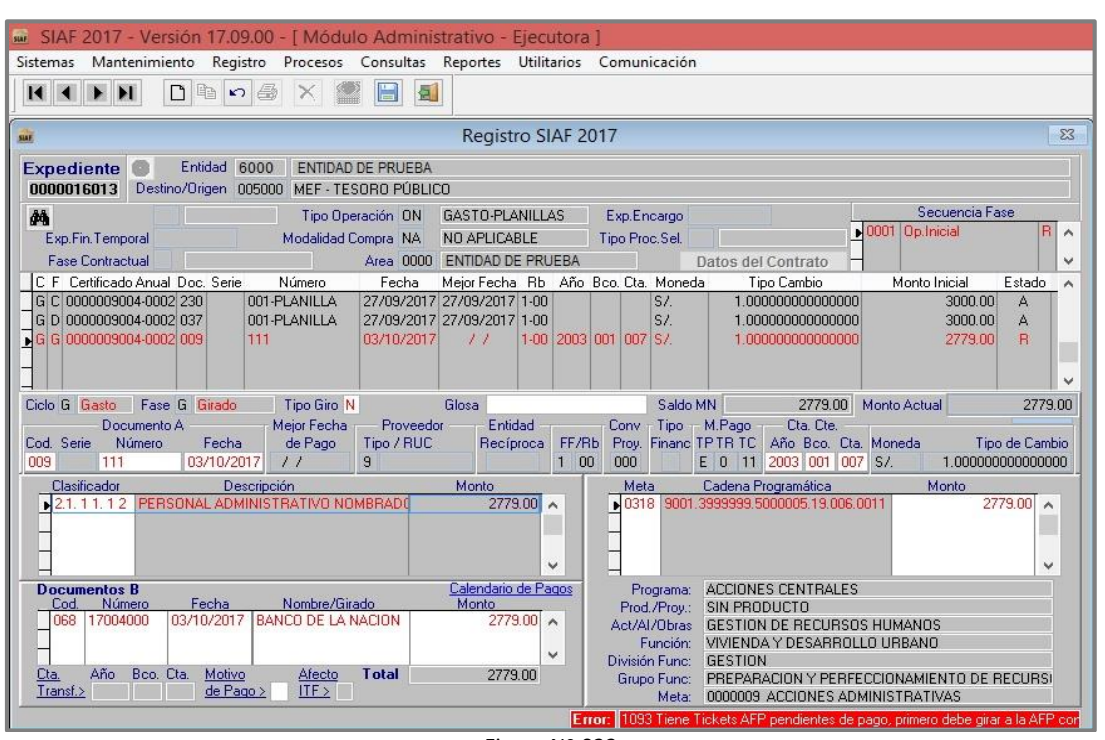

Figura Nº 022

| Mensaje                 | Descripción                                             |
|-------------------------|---------------------------------------------------------|
| 1095 – No Tiene Tickets | El Usuario ha realizado giros a diferentes conceptos de |
| Declarados en el mes    | la planilla sin tener tickets AFP pendientes de pago.   |
| anterior, debe generar  | El Usuario debe generar los Tickets AFP y pagarlos      |
| declaración en AFPNet.  | previamente para poder girar una planilla.              |

| Fecha de Actualización: | Versión: | Página: |
|-------------------------|----------|---------|
| 25/10/2017              | 3        | 18      |

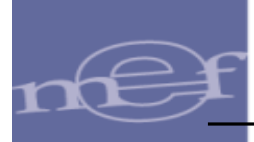

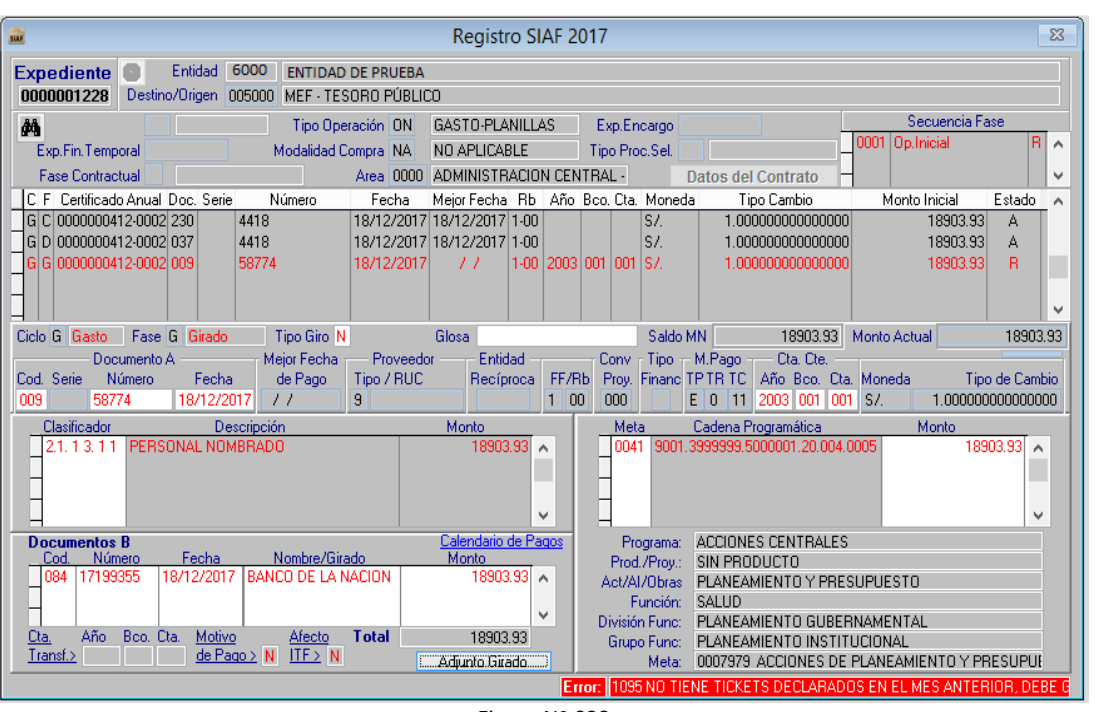

Figura Nº 023

| Mensaje                             | Descripción                                                                                                    |
|-------------------------------------|----------------------------------------------------------------------------------------------------|
| 098 – Monto supera el<br>permitido. | El Usuario ha realizado giros por concepto de pago de<br>AFP superando el monto máximo del giro por pago de<br>AFP. |
|                                     | El Usuario debe generar los Tickets AFP y pagarlos previamente por un monto máximo de 310,000 soles por Ticket.     |

| Fecha de Actualización: | Versión: | Página: |
|-------------------------|----------|---------|
| 25/10/2017              | 3        | 19      |

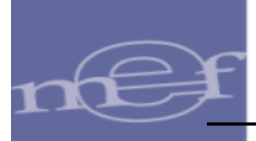

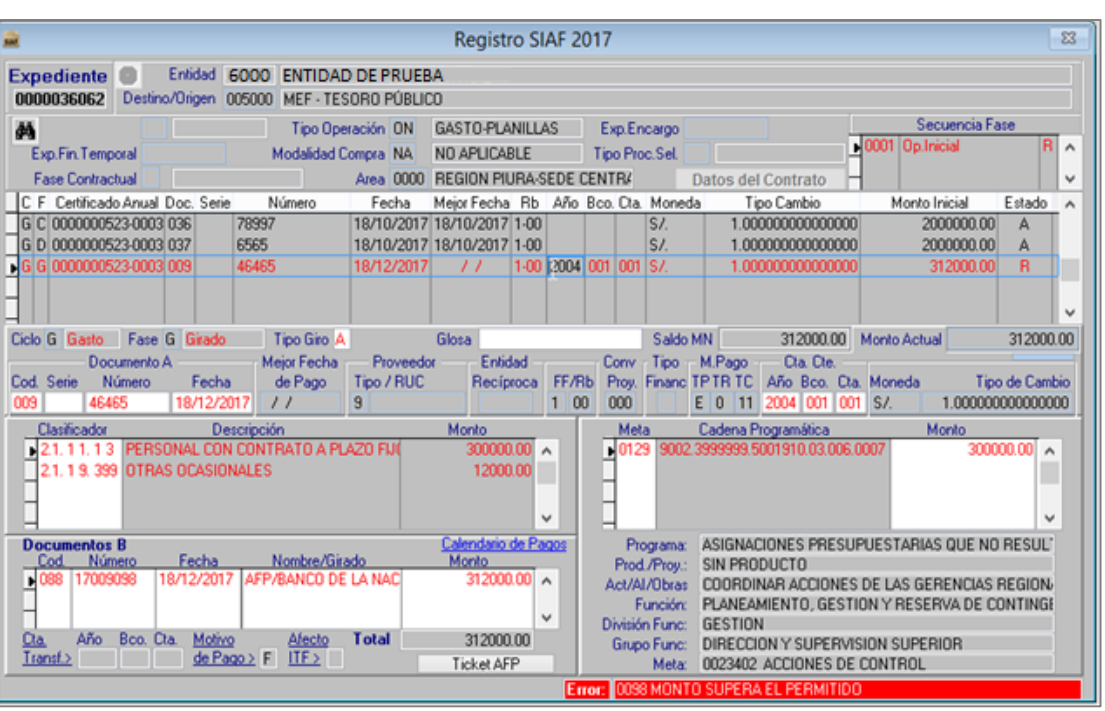

Figura Nº 024

#### Nota:

Los girados que contengan clasificadores de planilla y que son para pagos a SUNAT, deberán ser registrados con tipo de giro 'P' y con código de documento B '081', por lo tanto estos giros no serán validados.

## 7. REPORTES (Nuevo)

A continuación, se listará los Reportes donde se podrá visualizar las operaciones con código de documento '088 – PAGO ELECTRÓNICO DE APORTES AFP':

- Reporte Libro Banco.
- Reporte Movimientos de Cuentas Bancarias.
- Reporte Documentos Emitidos.

| Fecha de Actualización: | Versión: | Página: |
|-------------------------|----------|---------|
| 25/10/2017              | 3        | 20      |